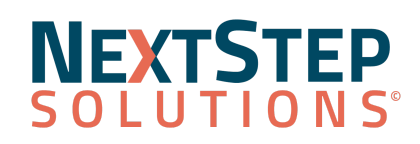

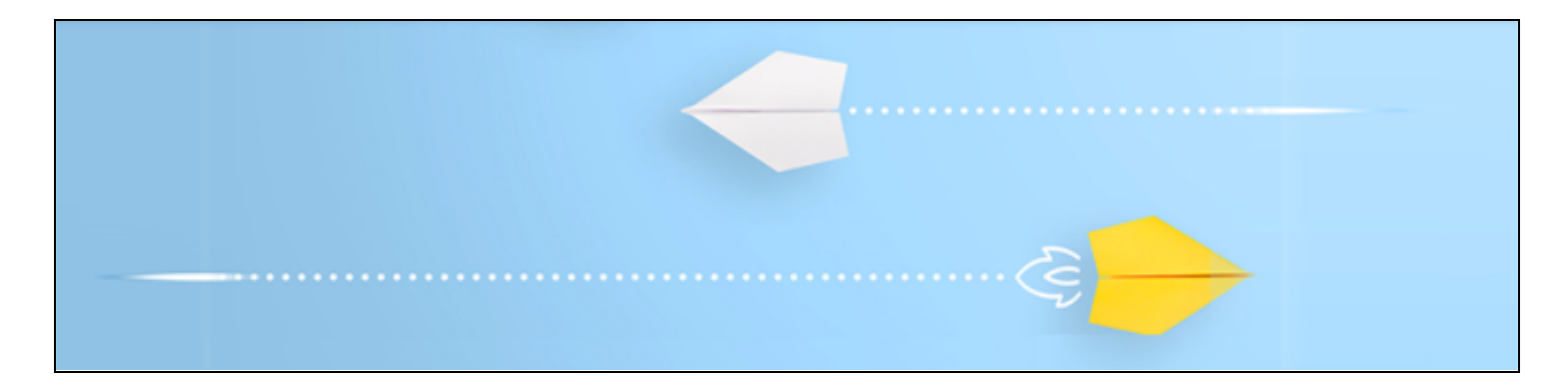

As of Fall 2023, Absorb has updated their Learner Experience, allowing quicker and easier access between lessons, less mouse clicks, and an easy and exciting way to see your progress while taking the lessons.

This QRG will introduce the new Course Player, and this section will replace the current information about courses on the Learner QRG.

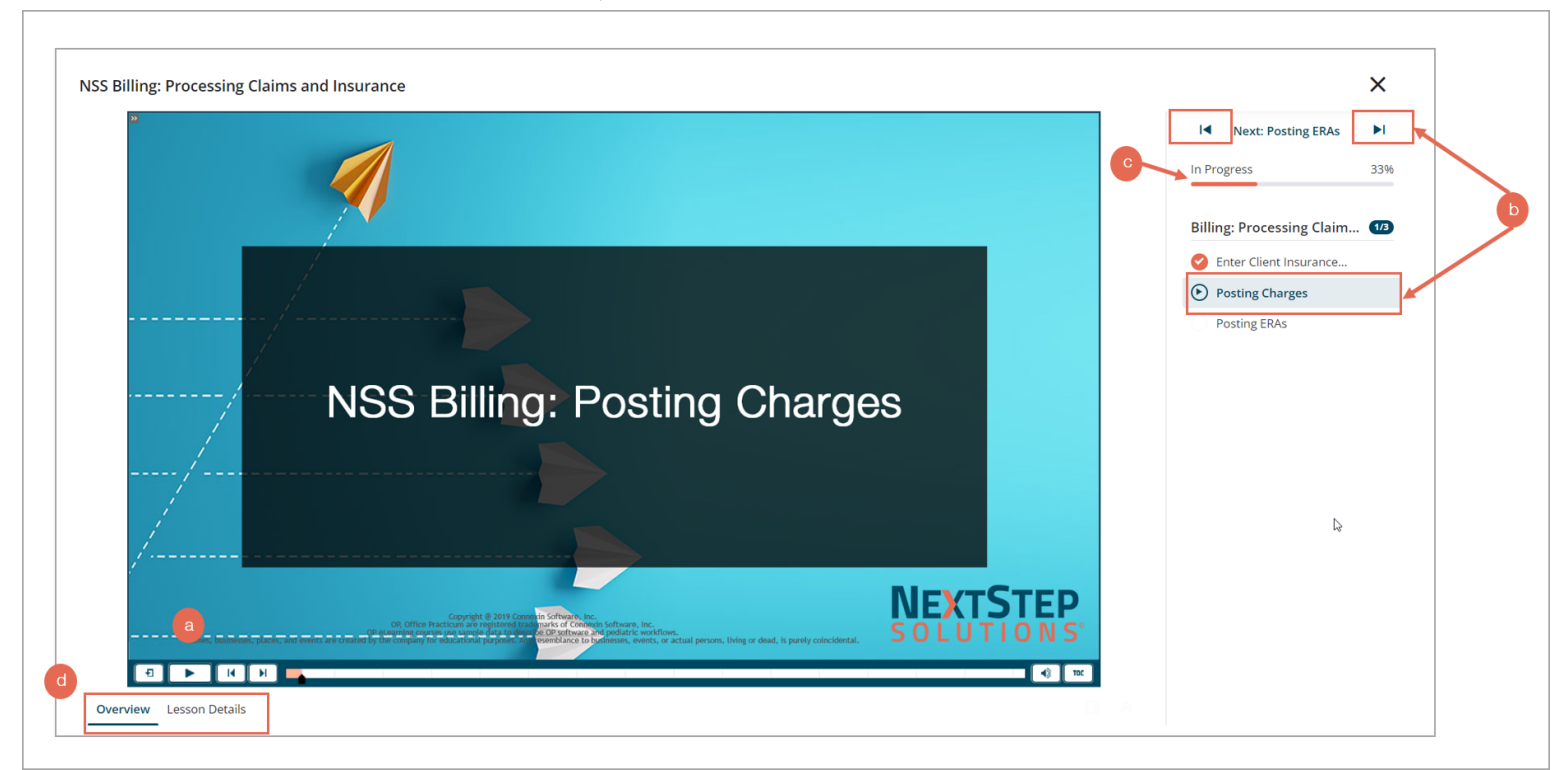

While in a lesson, the **Course Player** allows you to:

- a. **Play** the current lesson.
- b. If there is more than one lesson in the course, this sidebar will show up and allow you to easily navigate through the rest of the lessons in that course by clicking the **Next** or **Previous** buttons or the **lesson name**.
- c. See your Course Progress.
- d. View the Course Details by clicking the **Overview** or **Lesson Details** tab to expand.

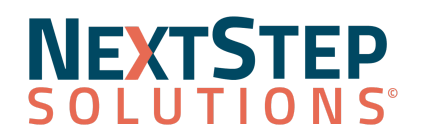

• **Overview** tab:

|   | NSS Billing: Processing Claims and Insurance                      |                           | ×    |
|---|-------------------------------------------------------------------|---------------------------|------|
|   | D                                                                 | I Next: Posting ERAs      | ►I . |
|   | Overview Lesson Details                                           | In Progress               | 33%  |
|   | NSS Billing: Processing Claims and Insurance<br>In Progress - 33% | Billing: Processing Claim | 1/3  |
|   | Estimated Duration: 18 mins.                                      | Senter Client Insurance   |      |
|   |                                                                   | Posting Charges           |      |
| 2 | Part of Curriculum<br>NSS Superuser/Admin CORE Curriculum         | Posting ERAs              |      |
|   | Collapse Details 😻                                                |                           |      |

- 1. Course Name, Progress, and Estimated Duration.
- $2. \ \ \, \text{See which } \textbf{curricula} \text{ this course is a part of.} \\$
- Lesson Details tab:

| NSS Billing: Processing Claims and Insurance |                      |                    | ×            |
|----------------------------------------------|----------------------|--------------------|--------------|
| »                                            |                      | I Next: Posti      | ing ERAs     |
| Overview Lesson Details                      |                      | In Progress        | 33%          |
| Billing: Processing Claims and Insurance     |                      |                    |              |
| Enter Client Insurance Information           |                      | Billing: Processir | ng Claim 1 🗷 |
|                                              | Score<br>0%          | 🥝 Enter Client In: | surance      |
| Remaining Attempts<br>Unlimited              |                      | • Posting Charg    | jes          |
| 2 Estimated Duration: 5 mins.                |                      | Posting ERAs       |              |
| 🎋 Posting Charges                            |                      |                    |              |
| Remaining Attempts                           | Score                |                    |              |
| Unlimited                                    | 0%                   |                    |              |
| Estimated Duration: 10 mins.                 |                      |                    |              |
| Posting ERAs                                 |                      |                    |              |
| Remaining Attempts                           | Score                |                    |              |
| 0                                            | 0%                   |                    |              |
| Estimated Duration: 3 mins.                  |                      |                    |              |
|                                              | Collapse Details 🛛 😽 |                    |              |
|                                              |                      |                    |              |
|                                              |                      |                    |              |
|                                              |                      |                    |              |
|                                              |                      |                    |              |
|                                              |                      |                    |              |
|                                              |                      |                    |              |

- 1. The **Course Name** with a list of lessons underneath.
- 2. The lesson you are currently in will be identified with a **mouse click** image.
- 3. The **score** for any assessments in the course will be shown here.
- Click the orange **Collapse Details** button to return to the lesson.

## NEXTSTEP SOLUTIONS<sup>®</sup>

- 3. Click the lesson names or the Next/Previous buttons in the course to navigate between the lessons. As you complete each lesson, the progress bar will increase.
- 4. When you have finished all of the lessons in the course, or if you want to return to the list of courses in your curricula at any time, click the **X** to return to the Curricula page and start a new course.